This session will *not* be recorded, but this PowerPoint can found <u>https://medschool.ucla.edu/research/researcher-resources/administrative-support/department-medicine-office-research-administration/fund-management-training</u>

## Post-Award Tools

UCLA DEPARTMENT OF MEDICINE OFFICE OF RESEARCH ADMINISTRATION ZOOM TRAINING

## Ascend 2.0 Disclaimer (& Commercial 🙂)

- <u>Ascend 2.0</u> is well underway!
  - "...is an ambitious, multi-year initiative to re-imagine the landscape of UCLA's financial systems"
  - "UCLA has experienced remarkable growth since the development of the current financial systems four decades ago. Adopting modern, scalable, cloud-based systems will empower UCLA's continued growth and the financial operations needed to support it."
- Ascend will affect all areas of research administration! *Go live:* 
  - Chart of Accounts (aka COA, currently called FAU)
    - Finance
      - Procurement
        - Contract & Grant Administration
          - Payroll....

<u>COA</u> June 2023 <u>BruinBuy Plus</u> October 2023 <u>Bruin Finance</u> December 2024!

## Types of Logins – <u>Access Matrix</u>

#### <u>LOGIN</u>

• QDB

#### • AIS

- Medicine Administration
  - aka: AD login
- UCLA Logon

#### SAMPLE FORMAT

- MECYR: 1<sup>st</sup> 2 digits = Dept. ME for Medicine. Last 3 digits = initials.
- MECYR: Same as QDB. But password may be different!
- Crujanuruks: email address before "@mednet". Often first initial + last (or 1<sup>st</sup> & last) name.
- Created by you. Now requires <u>DUO as secondary</u> <u>authentication</u>

### Login Screens

#### **MEDNET/AD LOGIN**

#### UCLA Health

#### Welcome to MyLogin! Please sign in.

#### MyLogin or Mednet Username

Mednet Users: Do not add your domain (e.g. "AD\") or email domain (e.g. "@mednet.ucla.edu") to your username.

#### crujanuruks

#### MyLogin or Mednet Password

If you have forgotten your password, please contact Customer Care at 310-267-CARE (2273). Specialists are available 24/7 to provide support.

#### Sign In

Helpful Links / Access Terms & Conditions

Forgot your password?

Unlock account?

Campus user trying to log in to a Campus App with your UCLA Logon ID?

Review HealthLink Terms and Conditions

Need IT help?

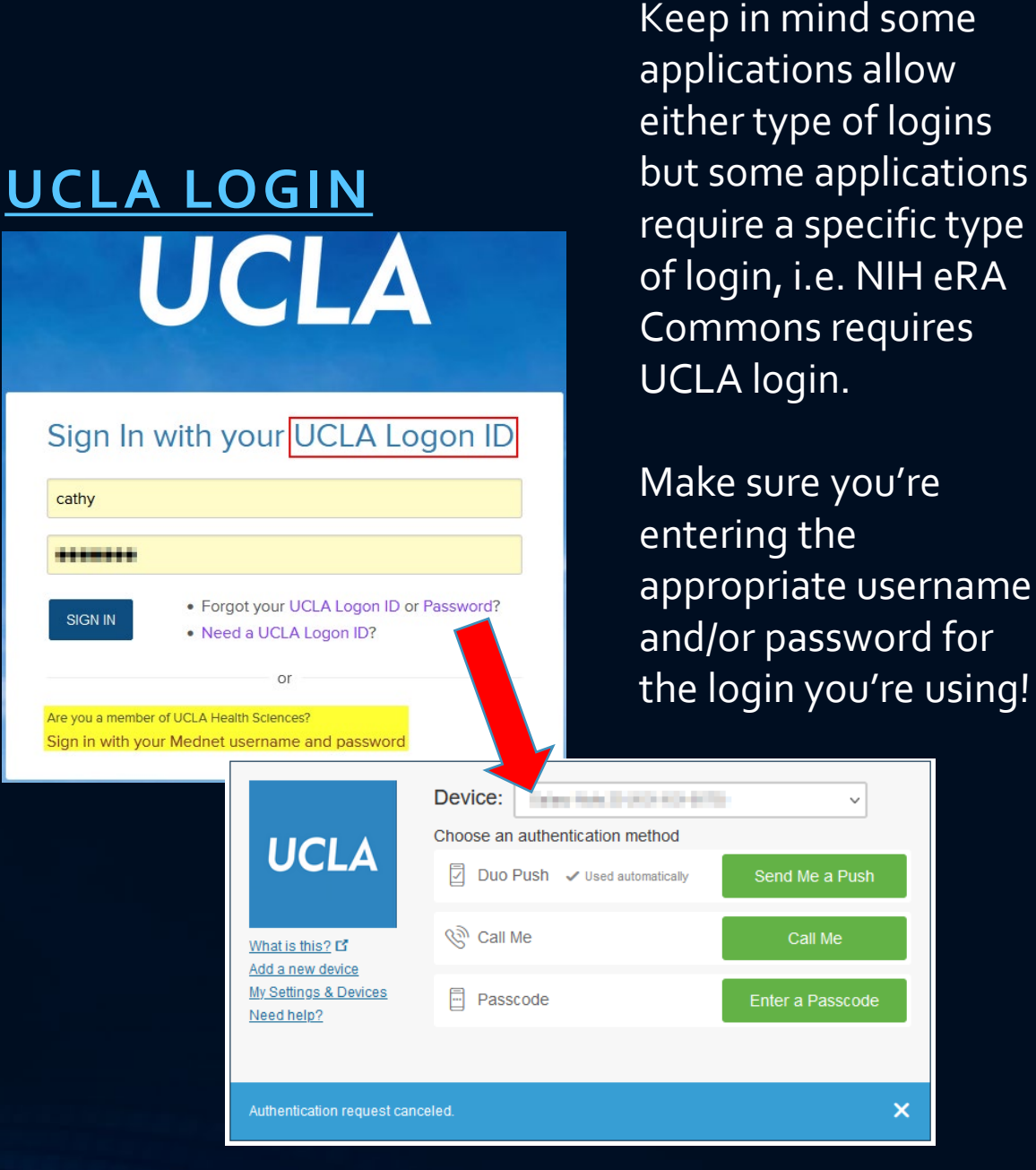

UCLA Department of Medicine - Office of Research Administration

×

## Tools Covered Today

#### IN DEPTH

- Financial Web Report
- OASIS^
- Online Resource Center (Portal)
- PI Portal

\*to be covered in depth in future classes ^non-web-based tool. All other are web based.

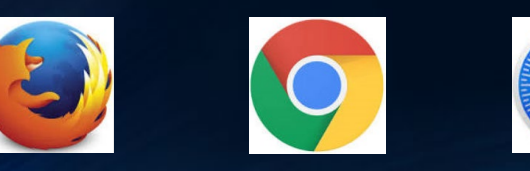

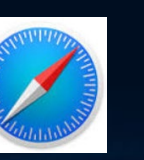

UCLA Department of Medicine - Office of Research Administration

#### **INTRODUCTION**

- Post-Award Management System\*
- DocumentDirect
- BruinBuy
- UCPath\*
- Effort Reporting System\*
- DGSOM Specific Tools
  - FPM/QDB\*^
  - Financial Reporting Application (FRA)^
  - DG Inform
  - OnCore\*

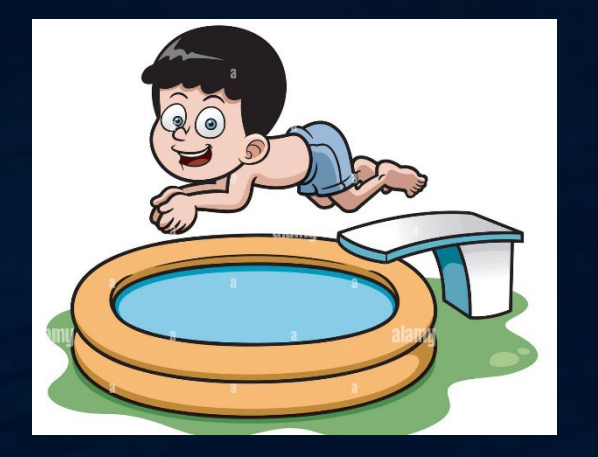

# Taking a deep dive...

## Name of Tool

- Access: Type of User Name/Password | Grantor of Access\* | Access Form required
- AKA (also known as): Other names you might hear tool called
- How do I access it?
  - Link to website or other means of getting to tool
- What do I use it for?
  - Various uses for the tool
- Following slide is a screenshot of the tool
  - \* DSA = Departmental Security Administrator

## UCLA Financial Web Reports

ONLINE FINANCIAL SYSTEM REPORTS (OFSR): FINANCIAL REPORTS, INQUIRIES & KEY ENTRY TRANSACTIONS

UCLA Department of Medicine - Office of Research Administration

## UCLA Financial Web Reports

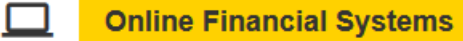

UCLA BUSINESS SYSTEMS

- Access: UCLA login and password | DSA | AIS Form (for DOM)
- AKA: campus Query Data Base (QDB) or OFSR
- How do I access it?
  - <u>Business & Finance Solutions' Home Page</u> or direct <u>link</u>
- What do I use it for?
  - <u>Reports/Inquiries</u>: Fund Balances, Account Summary, Detail General Ledger, Recharge Activity & ID, Open Commitment, Consolidated Gift Fund, Table of Funds, Table of Accounts, Sub-Object Code Listing, Consolidated Gift Fund Management...
  - <u>Actions</u>: <u>Npear</u>, <u>TOFs</u>, <u>Recharges</u>, Create new UCPath Project Codes
  - Post Authorization Notification (PANs) & Web DocumentDirect

## UCLA Financial Web Reports

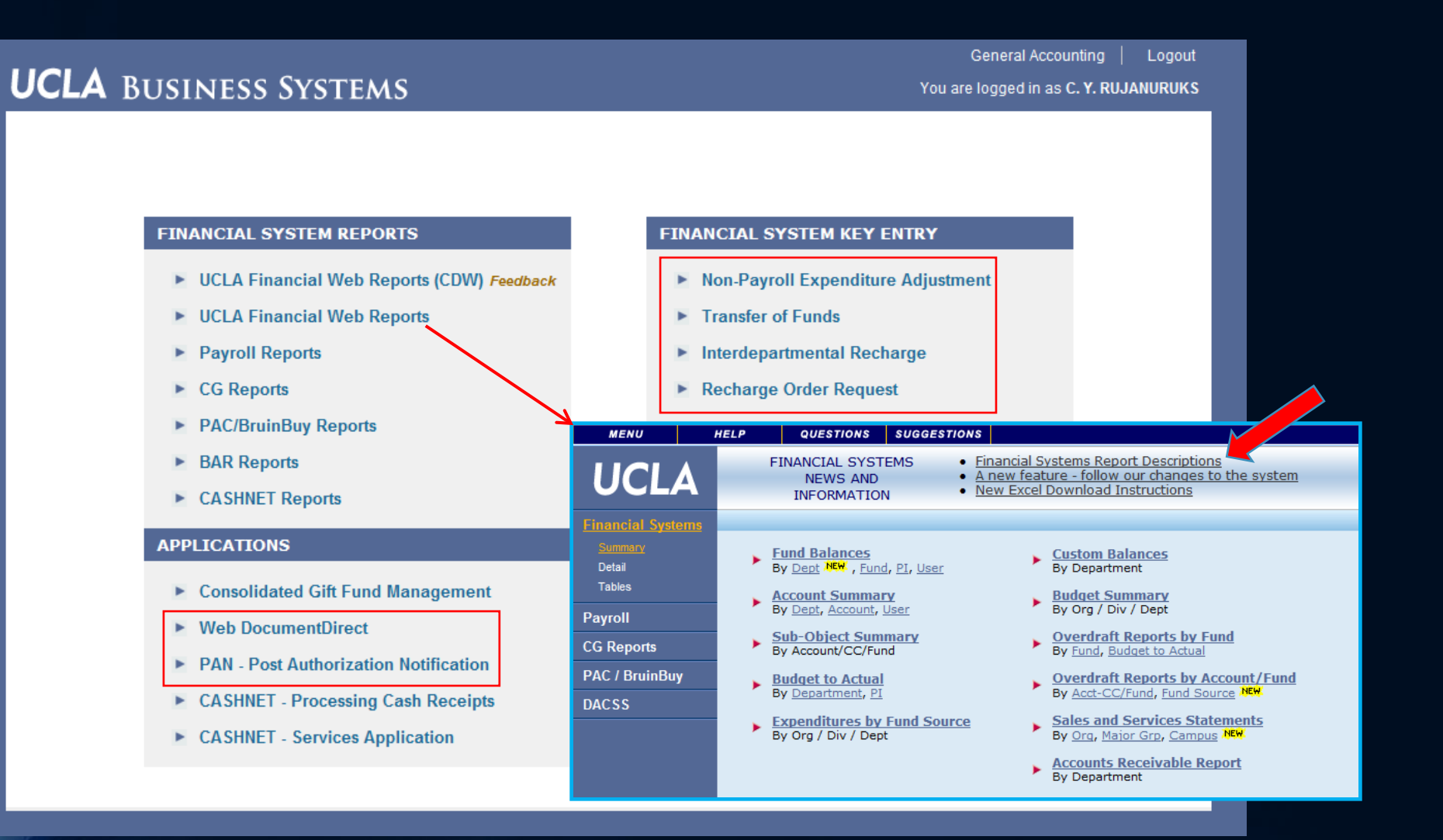

## Layout & Navigation for Financial System Reports

- Data Range: Fiscal Year (unrestricted) & Inception to Date (C&G)
- Choose Period: default is current ledger
- Output: can download to Excel
- Drill down by clicking blue hyperlinks
- <u>EFM Resource Slide</u> <u>Deck</u>

|              |       |                 |               |             |               |             |             |                | F         | und Summ       |
|--------------|-------|-----------------|---------------|-------------|---------------|-------------|-------------|----------------|-----------|----------------|
|              |       |                 |               |             |               |             |             |                | As        | of February 28 |
| Location : 4 |       |                 |               |             |               |             |             |                |           |                |
| Fund : 31569 | NIH   | R01HL152176 DE  | B 11/24 56%   |             |               |             |             |                |           |                |
| Department : | 155   | 3 MEDICINE-CARD | OLOGY         |             |               |             |             |                |           |                |
|              |       |                 | Fines         | Veer        | Incention     | to Data     |             |                |           |                |
|              |       | Curr Month      | FISCa         | tear        | inception     | to Date     |             |                |           | Operating      |
| Account/CC   | Sub   | Financial       | Appropriation | Financial   | Appropriation | Financial   | Encumbrance | Ledger Balance | Memo-Lien | Balance        |
| 119850 FUNE  | ) BAL | ANCES UNEXPE    | NDED-SPECIFIC | FUNDS       |               |             |             |                |           |                |
| 1            | 16    | (4,736.99)      | (44,884.19)   | (25,219.82) | (85,095.00)   | (65,430.63) |             | (19,664.37)    |           | (19,664.37)    |
| 119850       |       | (4,736.99)      | (44,884.19)   | (25,219.82) | (85,095.00)   | (65,430.63) | 0.00        | (19,664.37)    | 0.00      | (19,664.37)    |
| 229000 FEDE  | RAL   | PHS GRANTS      |               |             |               |             |             |                |           |                |
| 2            | 20    | 40,022.87       | 1,088,447.88  | 362,589.30  | 1,329,037.00  | 603,178.42  |             | 725,858.58     |           | 725,858.58     |
| 229000       |       | 40,022.87       | 1,088,447.88  | 362,589.30  | 1,329,037.00  | 603,178.42  | 0.00        | 725,858.58     | 0.00      | 725,858.58     |
| 441357/AD MI | ED-O  | ARDIOLOGY-FAC   | RES & SUP/DEB |             |               | ľ           |             | ľ              | · · ·     |                |
| lo           | 00    | 686.57          | 218,112.45    | 54,631.66   | 273,584.00    | 110,103.21  |             | 163,480.79     |           | 163,480.79     |
| 0            | 02    | 31.64           | 24,717.02     | 5,012.59    | 27,167.00     | 7,462.57    |             | 19,704.43      |           | 19,704.43      |
| 0            | 03    | 11,427.45       | 99,538.36     | 75,083.40   | 141,622.00    | 117,167.04  | 12,103.61   | 12,351.35      |           | 12,351.35      |
| 0            | 04    |                 |               | 1,355.84    |               | 1,355.84    |             | (1,355.84)     |           | (1,355.84)     |
| 0            | 05    |                 | 5,400.00      |             | 5,400.00      |             |             | 5,400.00       |           | 5,400.00       |
| 0            | 06    | 83.74           | 75,452.70     | 20,172.61   | 89,605.00     | 34,324.91   |             | 55,280.09      |           | 55,280.09      |
| 0            | 08    |                 | 132,634.00    |             | 132,634.00    |             |             | 132,634.00     |           | 132,634.00     |
| g            | 9H    | 6,848.44        | 258,841.85    | 86,744.25   | 322,770.00    | 150,672.40  |             | 172,097.60     |           | 172,097.60     |
| 441357/AD    |       | 19,077.84       | 814,696.38    | 243,000.35  | 992,782.00    | 421,085.97  | 12,103.61   | 559,592.42     | 0.00      | 559,592.42     |
| 441357/JL ME | ED-C  | ARDIO-FAC RES   | & SUP/LUSIS   |             |               |             |             |                |           |                |
| 0            | 00    | 3,343.97        | 58,219.01     | 26,512.05   | 69,348.00     | 37,641.04   |             | 31,706.96      |           | 31,706.96      |
| 0            | 03    |                 | 71,590.20     | 36,542.96   | 71,650.00     | 36,602.76   |             | 35,047.24      |           | 35,047.24      |
| 0            | 06    | 927.33          | 16,900.63     | 7,345.13    | 20,002.00     | 10,446.50   |             | 9,555.50       |           | 9,555.50       |
| 9            | 9H    | 2,391.93        | 82,157.47     | 39,424.08   | 90,160.00     | 47,426.61   |             | 42,733.39      |           | 42,733.39      |
| 441357/JL    |       | 6,663.23        | 228,867.31    | 109,824.22  | 251,160.00    | 132,116.91  | 0.00        | 119,043.09     | 0.00      | 119,043.09     |
| Fund Balance | •     | (4,736.99)      | (44,884.19)   | (25,219.82) | (85,095.00)   | (65,430.63) | 0.00        | (19,664.37)    | 0.00      | (19,664.37)    |
| Revenue      |       | 40,022.87       | 1,088,447.88  | 362,589.30  | 1,329,037.00  | 603,178.42  | 0.00        | 725,858.58     | 0.00      | 725,858.58     |
| Expenditure  |       | 25,741.07       | 1,043,563.69  | 352,824.57  | 1,243,942.00  | 553,202.88  | 12,103.61   | 678,635.51     | 0.00      | 678,635.51     |
| TOTAL        |       | 9,544.81        | 0.00          | (15,455.09) | 0.00          | (15,455.09) | 12,103.61   | (27,558.70)    | 0.00      | (27,558.70)    |

#### ADMINISTRATIVE INFORMATION SYSTEMS

FSWS01B

3/1/2022 5:52:10 PM

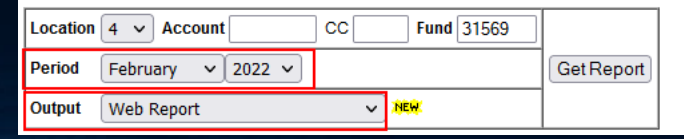

#### SUMMARY REPORTS

- Fund Balances\*
- Sub-Object Summary\*
- Accounts Receivable (A/R)\*

#### **USE/PURPOSE**

- List of linked account/cost centers, fund titles, & balances
- Summary of selected FAU detailed by sub & object codes
- List of outstanding contract & grant A/R balances

\*Ability to drill down into further detail without having to exit report! Except for purchase order (PO #s)

#### DETAIL REPORTS

Detail General Ledger\*

- Recharge Activity Ledger\*
- Open Commitment Subsidiary Ledger\*

 <u>Gift Received Undistributed</u> (<u>GRU</u>) – class # 22

- All transactions posted to the FAU over set accounting period, sorted by sub/object codes
- List of only recharge transactions posted
- Transaction detail that support open encumbrances and/or memo lien balance for FAU, i.e. expenses that have not yet hit the closed ledger. POs will appear on report until balance is \$0.
- Transaction information & balances for dept's portion of the Chancellor's undistributed gift fund

#### TABLES REPORTS

Table of Accounts

- Table of Funds\*
- PI Listing
- Recharge ID by Department

GAEL & Suspense Redirect FAU

 classes # 7-10

- List of all linked account/cost centers, cost center assignments, and acct/cc titles assigned to dept
- List of active fund #s assigned to dept
- List PI's status & UCLA 9 digit ID #
- List of recharge IDs assigned to FAUs within dept, fund title, overhead base & rate
- UCPath redirect FAU information

## Financial System Key Entry

- Key Entry Systems allow for us to make changes to financial data
  - <u>Non-Payroll Expenditure Adjustment (NPEAR)</u> update any part of the FAU
  - <u>Transfer of Funds (TOF)</u> transfer funds between accounts/cc NOT between funds
  - Recharge System process internal recharges (UCLA vendor & customer) from a pre-set up sales & service, i.e. UCLA Biology Storeroom charges UCLA PI for supplies purchased from oncampus storehouse.
    - Requires special <u>one-time training</u> and recharge access form to obtain access

## Applications

- Applications mostly allow for us to view details of financial data
  - **Consolidate Gift Fund Management** (class # 22) mainly useful to look up Foundation gift fund information
  - Web DocumentDirect retrieve University official ledgers
  - PAN Post Authorization Notification review financial detail for non-payroll transaction processed, i.e. Purchase Order details, TOF, Npears, etc.

## UCPath

- UCPath allows us to view UCPath default information such as
  - Project codes already set up & available for use
    - We can also request new project codes to be set up! It takes 1 business day turnaround
  - General Liability (GAEL) & Suspense redirect (classes # 7-9) where these unallowable/defect expenses are being charged.

## OASIS FINANCIAL DATA LOOKUP

UCLA Department of Medicine - Office of Research Administration

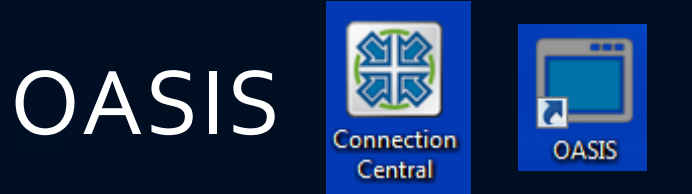

- Access: AIS login and password | DSA | AIS Form (DOM)
- How do I access it?
  - Connection Central or OASIS icon on Desktop. If you don't see either there, call IT to install
- What do I use it for?
  - **Only way** to look up some fund/FAU financial information.

### OASIS

- **FSoo** Financial systems
  - Used mostly by Central Offices (Accounting, EFM, etc.) for <u>ACTION</u>
  - Used by Departments to <u>VIEW/BROWSE</u>
    - <u>Status of fund # or FAUs</u> i.e. closed, open, etc
    - Look up recharge IDs, F&A rate, account title, managing investigator, etc
    - Tables: AC, AF, FN, RC
- <u>APoo</u> Purchasing and Accounts
  - Replaced by <u>BruinBuy</u>
- <u>PPP</u> Personnel/Payroll System
  - Replaced by UCPath

### OASIS

| UCLA-AIS<br>AISMENU | DASIS                                                                                                    | MENU                                                                            | 02/14/17<br>07:32:12 |
|---------------------|----------------------------------------------------------------------------------------------------|---------------------------------------------------------------------------------|----------------------|
| Use                 | cursor to select application OR                                                                                                    | type Transaction ID:                                                            |                      |
|                     | Student Information Systems<br>Financial Systems<br>Purchasing and Accounts Payable<br>Personnel/Payroll System<br>Events System<br>UCLA ID System<br>DACSS/ASAP Distributed Access S<br>Report Distribution System<br>Staffing List System | (SIS)<br>(FSOO)<br>System (APOO)<br>(PPP)<br>(EVM)<br>(UIDS)<br>(UIDS)<br>(SLS) |                      |

## Navigation

- FSoo > Selection: 1. Table Maintenance | Location: 4 (UCLA)
   > Action: B (browse) | Table: AC, AF, FN | Request: Enter parameters
- AC Account/CC
  - Provides information RE: managing PI (owner of acct/cc), check if account/cc are linked
- AF Account/CC-Fund
  - Provides information RE: if FAU is open/closed, recharge ID assigned, F&A rate & base, FAU title

### • FN – Fund

 Provides information RE: if fund is open/closed, Sponsor, home PI, project period, fund type, PATS #, etc.

## **ORA Online Resource Center**

(ORA PORTAL) – PROPOSAL & AWARD DATA INQUIRIES

UCLA Department of Medicine - Office of Research Administration

## ORA Online Resource Center (ORA Portal)

- Access: UCLA login and password | portal@research.ucla.edu see "Get Help" in upper right hand corner - \*add'l access form
- How do I access it?
  - Via Web: <a href="http://portal.research.ucla.edu">http://portal.research.ucla.edu</a>
- What do I use it for?
  - General Statistics: Awards, Proposals, IRB & ARC stats, Dept Dashboard
  - <u>Pre-Award:</u> Investigator Directory Search, NIH/NSF Other Support & PI Portfolio Tools\*, Cayuse,
  - <u>Post-Award:</u> Award Status & Snapshots (class #2), Access to: PAMS, ERS, Smart Closeout Tool (aka COP)
  - <u>Compliance</u>: PHS Conflict of Interest Status & CITI Training, IRB Protocol Status, Salary Cap Report, ERS Status
  - Links to other UCLA C&G related forms and information

**ORA Online Resource Center** 

## ORA Online Resource Center (ORA Portal)

| UCLA<br>Research Administration                                                            | RA Onlir  | e Resource Cer                                                                     | nter                         |
|--------------------------------------------------------------------------------------------|-----------|------------------------------------------------------------------------------------|------------------------------|
| General Statistics                                                                         | Pre-Award | Post-Award                                                                         | Compliance                   |
| REPORTS                                                                                    |           | LATEST STATISTICS                                                                  |                              |
| <ul> <li>Award Data Reports</li> <li>Current Year Award Stats by Dept, PI</li> </ul>       |           | <ul> <li>Current FY Awarded-to-Date Dollars<br/>\$975,990,599 (4,356)</li> </ul>   | and Counts<br>FY 2022-2023   |
| Prior Year Data Download by Dept<br>Advanced Search & Snapshot Report                      |           | Current FY Requested-to-Date Dolla     Control (2) 519                             | rs and Counts                |
| <ul> <li>Proposal Data Reports</li> <li>Current Year Proposal Stats by Dept, PI</li> </ul> |           | <ul> <li>Awarded Dollars and Transaction Co<br/>\$1 722 568 065 (7 258)</li> </ul> | err 2022-2023                |
| Prior Year Proposal Data Download by Dept<br>Advanced Search Tool                          |           | \$1,607,202,701 (7,190)<br>\$1,426,986,822 (6,730)                                 | FY 2020-2021<br>FY 2019-2020 |
| Awarded Dollars for Last 12 Months                                                         |           | <ul> <li>Requested Dollars and Transaction (</li> </ul>                            | Counts                       |
| Approval Counts   Review Cycle Times   Award D                                             | ollars    | \$4,737,158,337 (6,173)<br>\$5,142,122,294 (6,334)                                 | FY 2021-2022<br>FY 2020-2021 |
| ARC Statistics     Approval Counts   Review Cycle Times   Award D                          | ollars    | \$4,261,328,286 (5,900)                                                            | FY 2019-2020                 |
| IRB and ARC Approval Counts                                                                |           | \$1,361,117,092                                                                    | FY 2021-2022                 |
| 2,308 IRB Approvals FY 2022-2023<br>487 ARC Approvals FY 2022-2023                         |           | \$1,104,185,397                                                                    | FY 2019-2020                 |
| ORA RESEARCH PROPOSAL & AWARD REPO                                                         | DRT       | DASHBOARDS                                                                         |                              |
| <ul> <li>Fiscal Year 2017-2018</li> </ul>                                                  |           | Department Dashboard                                                               |                              |

Prior Year Annual Reports

#### PRE-AWARD TAB TOOLS

Investigator Directory Search

- Other Support Tool/PI Portfolio
- <u>Cayuse</u>

- Distinguish between those authorized to be PI or require <u>exception</u>; gives title & home dept
- Help create NIH/NSF OS list of current/pending support data
- System-to-system (S2S) web-based tool for preparing, validating & submitting proposals via grants.gov for Sponsors such as NIH, NSF, AHRQ, CDC, NASA, DOD/CDMRP

#### **POST-AWARD TAB TOOLS**

- Award Status & Snapshot Report
- <u>PAMS</u> (class #12)

 <u>Effort Reporting System (ERS)</u> (class #17)

- Provide C&G award data, past & current, access to Award Snapshots
- Web portal to upload closeout packets, access submitted deliverables, assist in managing closeout/deliverable workload – upcoming, due, and overdue
- Web system to assist in the creation, tracking and certification of effort reports required for Federal C&G

#### **COMPLIANCE TAB TOOLS**

• PHS COI Certification Report

• IRB Protocol Status Report

• ERS Certification Status Report

CITI Training Lookup Tool

- Track conflict of interest (COI) required by Public Health Service (PHS), i.e. NIH. Dates required for EPASS (page 3).
- Report that allows FMs to view the status & grant coverage of IRB approvals for human subject research studies
- Report to assist with monitoring ERS compliance by listing open reports
- Tool to assist with monitoring CITI required research training compliance

## **PI** Portal

PI SPECIFIC TOOL TO SELF-MANAGE RESEARCH ADMINISTRATION

#### PIPortal PIPortal UCLA Research Administration

- Access: UCLA login and password | PI MUST grant access to the Fund Manager (via the Settings menu)
- How do I access it?
  - Via Web: <a href="https://piportal.research.ucla.edu/piportal/">https://piportal.research.ucla.edu/piportal/</a>
- What do I use it for?
  - View what the PI sees
    - Generally the FM will use FPM/QDB, or other tools, instead of PI Portal
  - View Burn Rate for expenditures vs. time lapsed
  - View linked account balances, expenditures & payroll details
  - PI Portfolio Report\*: current, expired, pending & not funded awards
  - Other Support templates\*

UCLA Department of Medicine - Office of Research Administration

\*now available to FM in ORA Portal, if access is granted by Dept Chair

### **PI** Portal

| PI P | Portal UCLA<br>Research                                   | Administration |                            |                        |                    |             |                                                                                                    |                                                                                               |               |           |                                                                                                    |                                    |                                                                                                    |
|------|-----------------------------------------------------------|----------------|----------------------------|------------------------|--------------------|-------------|----------------------------------------------------------------------------------------------------|-----------------------------------------------------------------------------------------------|---------------|-----------|----------------------------------------------------------------------------------------------------|------------------------------------|----------------------------------------------------------------------------------------------------|
| Home | My Pending Proposals                                      | My Funds       | My Agreements              | My Personnel           | My Deliverables    | My Pro      | otocols                                                                                                    | My PHS Disclosures                                                                            | My Inv        | entions   | Search PI                                                                                                    |                                    |                                                                                                    |
|      |                                                           |                | - 11                       |                        | 1                  | 11          |                                                                                                    |                                                                                               | 11            |           |                                                                                                    |                                    |                                                                                                    |
|      | PI Name                                                   | Н              | ome Dept. Code             | Hom                    | e Dept.Title       |             |                                                                                                    |                                                                                               |               |           |                                                                                                    |                                    |                                                                                                    |
| Viev | W Alan M Fogelman                                         | 156            | 5 M                        | EDICINE-DEPT ADMIN     | IISTRATION         |             |                                                                                                    |                                                                                               |               |           |                                                                                                    |                                    |                                                                                                    |
| Viev | w Arjun Deb                                               | 155            | i3 M                       | EDICINE-CARDIOLOG      | Y                  |             |                                                                                                    |                                                                                               |               |           |                                                                                                    |                                    |                                                                                                    |
| Viev | W Holly R Middlekauff                                     | 155            | i3 M                       | EDICINE-CARDIOLOG      | Y                  |             |                                                                                                    |                                                                                               |               |           |                                                                                                    |                                    |                                                                                                    |
| Viev | W Jesus A Araujo                                          | PI Po          | ortal UCLA<br>Research Adm | ninistration           | n Deb              |             |                                                                                                    |                                                                                               |               |           |                                                                                                    |                                    | Welcome: Rujanuruks, Catherine Yee 002575883                                                                                                    |
| Viev | W Linda L Demer                                           | Home           | My Pending Proposals N     | Ny Funds My Agreements | My Personnel My De | eliverables | My Protocols                                                                                                    | My PHS Disclosures                                                                            | My Inventions | Search PI |                                                                                                    |                                    |                                                                                                    |
| Viev |                                                           |                | rtfolio Tools              |                        |                    |             |                                                                                                    | Dentifie Denter                                                                               |               |           | Ma Dessent Dessen                                                                                                    | _                                  |                                                                                                    |
|      | w Tamer I Sallam                                          |                |                            |                        |                    | -           | wy Research                                                                                                    | Portfolio Summary                                                                             |               |           | My Research Repor                                                                                                    | ts                                 | Quick Links                                                                                                    |
| Viev | W Thomas James Coates                                     |                | ownload PI Porti           | folio                  |                    | c           | urrent Portfo                                                                                                    | lio Balance \$1                                                                               |               |           | NIHSupport Rep                                                                                                    | Pending<br>ort                     | Grants.gov Proposals<br>(S2S Grants)                                                                                                    |
| Viev | W Thomas James Coates W Yin Tintut                        |                | ownload PI Porti           | folio                  |                    | C           | Current Portfo                                                                                                    | Iio Balance <b>\$1, market</b><br>Proposals                                                   |               |           | NIHSupport Report                                                                                                    | Pending<br>ort<br>90<br>ort Report | Quick Links         Grants.gov Proposals         (S2S Grants)         Human Protocols         (webIRB)                                                                                                    |
| Viev | W Tamer I Saliam<br>W Thomas James Coates<br>W Yin Tintut | Atten          | ownload PI Porti           | folio                  |                    |             | Current Portfo<br>Pending<br>10 Active C                                                                                                    | Iio Balance <b>\$1, market</b><br>9 Proposals<br>2&G Funds                                    |               |           | WINIHSupport Rep<br>WINIHSupport Rep<br>WINSFPHS398/25<br>WINSFOther Supp                                                                                                    | Pending<br>ort<br>90<br>ort Report | Quick Links         Grants.gov Proposals         (S2S Grants)         Human Protocols         (webIRB)         Animal Protocols         (RATS)                                                                                                    |
| Viev | W Tamer I Saliam<br>W Thomas James Coates<br>W Yin Tintut | Attent         | ownload PI Porti           | folio                  |                    |             | <ul> <li>urrent Portfo</li> <li>Pending</li> <li>Active C</li> <li>IRB Active</li> </ul>                                                                                                    | Portrollo Summary                                                                             |               |           | WING NIH Support Report                                                                                                    | Pending<br>ort<br>90<br>ort Report | Quick Links         Grants.gov Proposals         (S25 Grants)         Human Protocols         (webIRB)         Animal Protocols         (RATS)         Request Material<br>Transfer (Online MTA)                                                                                                    |
| Viev | W Tamer I Saliam<br>W Thomas James Coates<br>W Yin Tintut | Atten          | tion<br>attention items.   | folio                  |                    |             | <ul> <li>Wy Research</li> <li>aurrent Portfo</li> <li>4 Pending</li> <li>10 Active C</li> <li>11 IRB Acti</li> <li>14 ARC Action</li> </ul>                                                                                                    | Proposals<br>2&G Funds<br>ive Protocols<br>tive Protocols                                     | _             |           | W NIHSupport Report                                                                                                    | Pending<br>ort<br>90<br>ort Report | Quick Links         Grants.gov Proposals         (S2S Grants)         Human Protocols         (webIRB)         Animal Protocols         (RATS)         Request Material<br>Transfer (Online MTA)         Certify Effort<br>(ERS)                                                                                                    |
| Viev | W Tamer I Sairam<br>Thomas James Coates<br>W Yin Tintut   | Atten          | bownload PI Porti          | folio                  |                    |             | <ul> <li>Wy Research</li> <li>aurrent Portfo</li> <li>4 Pending</li> <li>10 Active C</li> <li>11 IRB Acti</li> <li>14 ARC Action</li> </ul>                                                                                                    | Portrollo Summary                                                                             |               |           | W NIHSupport Report                                                                                                    | Pending<br>ort<br>90<br>ort Report | Quick Links         Grants.gov Proposals<br>(S2S Grants)         Human Protocols<br>(webIRB)         Animal Protocols         (RATS)         Request Material<br>Transfer (Online MTA)         Certify Effort<br>(ERS)         Disclose for PHS COI<br>(eDGE)                                                                                                    |
| View | W Tamer I Sairam<br>Thomas James Coates<br>W Yin Tintut   | Atten          | bownload PI Porti          | folio                  |                    |             | <ul> <li>Wy Research</li> <li>turrent Portfo</li> <li>Pending</li> <li>Active C</li> <li>Active C</li> <li>IRB Acti</li> <li>ARC Active Active</li></ul> | Portrollo Summary                                                                             |               |           | W NIHSupport Report                                                                                                    | Pending<br>ort<br>90<br>ort Report | Quick Links         Grants.gov Proposals<br>(S2S Grants)         Human Protocols<br>(webIRB)         Animal Protocols<br>(RATS)         Animal Protocols         (RATS)         Request Material<br>Transfer (Online MTA)         Certify Effort<br>(ERS)         Disclose for PHS COI<br>(eDGE)         Funding Opportunities,<br>Events, and News                                   |
| View | W Tamer I Sairam<br>Thomas James Coates<br>W Yin Tintut   | Atten          | bownload PI Porti          | folio                  |                    |             | urrent Portfo  Pending  Active C  INB Acti ARC Act                                                                                                    | IIIO Balance <b>\$1, me ten</b><br>proposals<br>2&G Funds<br>tive Protocols<br>tive Protocols |               |           | WIHSupport Report     International Support Report     International Support Report Report     International Support Report Report     International Support Report Report     International Support Report Repo | Pending<br>ort<br>90<br>ort Report | Quick Links         Grants.gov Proposals<br>(S2S Grants)         Human Protocols<br>(webIRB)         Animal Protocols<br>(RATS)         Animal Protocols         (RATS)         Request Material<br>Transfer (Online MTA)         Certify Effort<br>(ERS)         Disclose for PHS COI<br>(eDGE)         Funding Opportunities,<br>Events, and News         ORA News<br>Subscriptions |

### PI Portal – Burn Rate

My Home My Proposals My Funds My Agreements My Personnel My Deliverables My Protocols My PHS Disclosures My Inventions Search PI

#### Viewing Fund(s) for: LINDA L DEMER

Status: ACTIVE V Search Filter results by entering either the Fund Number, Sponsor Award Number, Project Title or Sponsor.

Data from Inception to Date (as of 8/28/2017)

| Resear       | ch Fund(s)        |                                                                                                    |                                                                    |                |                                                |                                 |                    |                       |                                                     |                      |                            |                          |                           |                         |                                                                                                    |
|--------------|-------------------|----------------------------------------------------------------------------------------------------|--------------------------------------------------------------------|----------------|------------------------------------------------|---------------------------------|--------------------|-----------------------|-----------------------------------------------------|----------------------|----------------------------|--------------------------|---------------------------|-------------------------|----------------------------------------------------------------------------------------------------|
| Fund<br>No.  | Sponsor Award No. | Project Title                                                                                                    | Sponsor                                                            | Budget         | Actual Spent<br>(Month End Close<br>7/31/2017) | Actual Spent<br>(Current Month) | Current<br>Balance | Projected<br>Expenses | Total of<br>Expenses &<br>Projected<br>Transactions | Projected<br>Balance | Project<br>Period<br>Start | Project<br>Period<br>End | Budget<br>Period<br>Start | Budget<br>Period<br>End | % Spent to Date Mine Elapsed                                                                            |
| 29186        | 5UL1TR000124-05   | UCLA CLINICAL AND<br>TRANSLATIONAL SCIENCE<br>INSTITUTE                                                          | NIH-NCATS NATIONAL CENTER<br>FOR ADVANCING<br>TRANSLATIONAL SCIENC | \$9,896.00     | \$10,557.27                                    | \$0.00                          | (\$661.27)         | \$0.00                | \$10,557.27                                         | (\$661.27)           | 6/1/2011                   | 8/31/2016                | 3/1/2015                  | 8/31/2016               | 18873<br>0% 20% 40% 60% 80% 100%                                                                        |
| <u>29251</u> | 5R01HL121019-03   | MECHANISMS OF INTERMITTENT<br>PARATHYROID HORMONE<br>EFFECTS ON CALCIFIC AORTIC<br>DISEASE                       | NIH-NHLBI NATIONAL HEART,<br>LUNG, AND BLOOD INSTITUTE             | \$1,155,000.00 | \$774,896.20                                   | \$3,956.30                      | \$376,147.50       | \$230,549.05          | \$1,009,401.55                                      | \$145,598.45         | 3/15/2015                  | 2/28/2019                | 3/15/2015                 | 2/28/2018               | 67.4 %           83.1 %           0 %         20 %         40 %         60 %         80 %         100 % |
| <u>29401</u> | 5UL1TR000124-03:R | UCLA CLINICAL AND<br>TRANSLATIONAL SCIENCE<br>INSTITUTE                                                          | NIH-NCATS NATIONAL CENTER<br>FOR ADVANCING<br>TRANSLATIONAL SCIENC | \$0.00         | \$0.00                                         | \$0.00                          | \$0.00             | \$0.00                | \$0.00                                              | \$0.00               | 6/1/2011                   | 8/31/2016                | 3/1/2013                  | 2/28/2014               | 0.0% 100.0%<br>0% 20% 40% 60% 80% 100%                                                                  |
| <u>29927</u> | 1R01HL114709-04   | ROLE OF INHIBITORY SMADS IN<br>CALCIFIC AORTIC VALVE<br>DISEASE                                                  | NIH-NHLBI NATIONAL HEART,<br>LUNG, AND BLOOD INSTITUTE             | \$1,486,805.95 | \$1,497,208.39                                 | \$0.00                          | (\$10,402.44)      | \$0.00                | \$1,497,208.39                                      | (\$10,402.44)        | 8/23/2012                  | 6/30/2017                | 8/23/2012                 | 6/30/2017               | 0% 20% 40% 60% 80% 100%                                                                                 |
| <u>29931</u> | 3UL1TR001881-01S2 | UCLA CLINICAL TRANSLATIONAL<br>SCIENCE INSTITUTE: ENHANCING<br>INNOVATION AND<br>IMPLEMENTATION IN SAFETY<br>NET | NIH-NCATS NATIONAL CENTER<br>FOR ADVANCING<br>TRANSLATIONAL SCIENC | \$0.00         | \$0.00                                         | \$0.00                          | \$0.00             | \$0.00                | \$0.00                                              | \$0.00               | 7/1/2016                   | 5/31/2021                | 4/1/2016                  | 5/31/2017               | 0.0 % 100.0 %<br>0 % 20 % 40 % 60 % 80 % 100 %                                                          |
| <u>30418</u> | UL1TR000124-04S1  | UCLA CLINICAL AND<br>TRANSLATIONAL SCIENCE<br>INSTITUTE                                                          | NIH-NCATS NATIONAL CENTER<br>FOR ADVANCING<br>TRANSLATIONAL SCIENC | \$0.00         | \$0.00                                         | \$0.00                          | \$0.00             | \$0.00                | \$0.00                                              | \$0.00               | 6/1/2011                   | 8/31/2016                | 3/1/2014                  | 3/5/2015                | 0.0% 100.0%<br>0% 20% 40% 60% 80% 100%                                                                  |
| 30480        | 5R01HL118650-04   | ELECTROCHEMICAL IMPEDANCE<br>TO ASSESS METABOLICALLY<br>ACTIVE PLAQUE                                            | NIH-NHLBI NATIONAL HEART,<br>LUNG, AND BLOOD INSTITUTE             | \$107,457.00   | \$74,702.11                                    | \$0.00                          | \$32,754.89        | \$24,215.20           | \$98,917.31                                         | \$8,539.69           | 7/10/2014                  | 5/31/2018                | 7/10/2014                 | 5/31/2018               | 695<br>80.7 %<br>0% 20% 40% 60% 80% 100%                                                                |

### PI Portal – Fund Detail

| PI Por                                                              | rtal UCLA<br>Research       | Administration                   | PI:                                       | Deb                                |                                                                                   |                                 |                                                                          |               |           |                 |                               |             | Welcome: Rujanuru | ks, Catherine Yee | 0.007.040 |
|---------------------------------------------------------------------|-----------------------------|----------------------------------|-------------------------------------------|------------------------------------|-----------------------------------------------------------------------------------|---------------------------------|--------------------------------------------------------------------------|---------------|-----------|-----------------|-------------------------------|-------------|-------------------|-------------------|-----------|
| Home My I                                                           | Pending Proposals           | My Funds                         | My Agreements                             | My Personnel                       | My Deliverables                                                                   | My Protocols                    | My PHS Disclosures                                                       | My Inventions | Search PI |                 |                               |             |                   |                   |           |
| Back to C&                                                          | &G Funds / 2166             | 2                                |                                           |                                    |                                                                                   |                                 |                                                                          |               |           |                 |                               |             |                   |                   |           |
| Award PI<br>Sponsor<br>Sponsor Awar<br>Project Title<br>F&A Rate(s) | DA-<br>rd No.<br>The<br>563 | ARMY MEDICAL<br>Prapeutic Develo | . RESEARCH ACQUISI<br>pment of a Monoclon | TION ACTIVITY<br>al Antibody to Tr | Fund No.<br>Project Period<br>Budget Period<br>Contract/Grant Cont<br>EFM Contact | 21<br>5/<br>5/<br>tact Ma<br>Fe | 662<br>1/20-4/30/23<br>1/20-4/30/23<br>ann, Thomas B 🕿<br>elix, Daniel 🕿 |               | 0         | % Spent to Date | % Time Ela<br>23%<br>31%<br>0 | apsed<br>40 | 60                | 80                | 100       |

x

#### Data from Inception to Date (as of 2/6/21)

| Budget Category            | Budget         | Actual Spent   | Committed   | Current Balance | Anticipated<br>Expenses | Total of Actual<br>& Anticipated<br>Expenses | Manual<br>Adjustments | Projected<br>Balance |
|----------------------------|----------------|----------------|-------------|-----------------|-------------------------|----------------------------------------------|-----------------------|----------------------|
| Salaries and Wages         | \$205,233.00   | \$183,573.80   | \$0.00      | \$21,659.20     | \$0.00                  | \$183,573.80                                 | \$ 0.00               | \$21,659.20          |
| Employee Benefits          | \$66,887.00    | \$64,141.82    | \$0.00      | \$2,745.18      | \$0.00                  | \$64,141.82                                  | \$ 0.00               | \$2,745.18           |
| Supplies and Expenses      | \$167,092.00   | \$229,171.40   | \$23,314.69 | (\$85,394.09)   | \$0.00                  | \$229,171.40                                 | \$ 0.00               | (\$85,394.09)        |
| Equipment                  | \$180,798.00   | \$202,357.58   | \$0.00      | (\$21,559.58)   | \$0.00                  | \$202,357.58                                 | \$ 0.00               | (\$21,559.58)        |
| Travel                     | \$2,000.00     | \$0.00         | \$0.00      | \$2,000.00      | \$0.00                  | \$0.00                                       | \$ 0.00               | \$2,000.00           |
| Stipend and Fees           | \$0.00         | \$0.00         | \$0.00      | \$0.00          | \$0.00                  | \$0.00                                       | \$ 0.00               | \$0.00               |
| Subaward/Subcontracts      | \$407,943.00   | \$0.00         | \$0.00      | \$407,943.00    | \$0.00                  | \$0.00                                       | \$ 0.00               | \$407,943.00         |
| Other Expenses             | \$1,879,469.00 | \$0.00         | \$0.00      | \$1,879,469.00  | \$0.00                  | \$0.00                                       | \$ 0.00               | \$1,879,469.00       |
| Total Direct Costs         | \$2,909,422.00 | \$679,244.60   | \$23,314.69 | \$2,206,862.71  | \$0.00                  | \$679,244.60                                 | \$0.00                | \$2,206,862.71       |
| Indirect Costs             | \$1,528,030.32 | \$267,056.86   | \$0.00      | \$1,260,973.46  | \$0.00                  | \$267,056.86                                 | \$ 0.00               | \$1,260,973.46       |
| My Account(s) Subtotal     | \$4,437,452.32 | \$946,301.46   | \$23,314.69 | \$3,467,836.17  | \$0.00                  | \$946,301.46                                 | \$0.00                | \$3,467,836.17       |
| MED PULMONARY-FAC          | \$40,051.44    | \$16,551.13    | \$0.00      | \$23,500.31     | \$0.00                  | \$16,551.13                                  | N/A                   | \$23,500.31          |
| CHEM&BIOC-FACULTY          | \$101,250.24   | \$71,067.77    | \$0.00      | \$30,182.47     | \$0.00                  | \$71,067.77                                  | N/A                   | \$30,182.47          |
| Linked Account(s) Subtotal | \$141,301.68   | \$87,618.90    | \$0.00      | \$53,682.78     | \$0.00                  | \$87,618.90                                  | N/A                   | \$53,682.78          |
| MCA/STIP/Carry-Forward     | \$0.00         | \$0.00         | \$0.00      | \$0.00          | \$0.00                  | \$0.00                                       | N/A                   | \$0.00               |
| Grand Total                | \$4,578,754.00 | \$1,033,920.36 | \$23,314.69 | \$3,521,518.95  | \$0.00                  | \$1,033,920.36                               | \$0.00                | \$3,521,518.95       |

## **BREAK!**

## FEEL FREE TO ASK QUESTIONS DURING OUR BREAK BY UNMUTING YOURSELF OR TYPING IN CHAT!

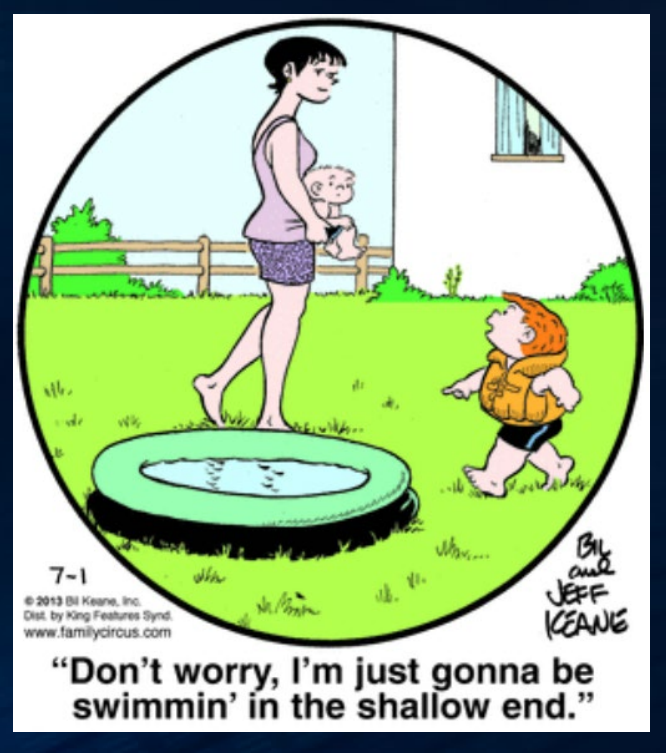

## Now to the shallow end...

INTRODUCTION TO VARIOUS OTHER PROGRAMS

# Post-Award Management System (PAMS)\*

FINANCIAL DELIVERABLES, WORKLIST, UPLOAD CLOSEOUT PACKETS

UCLA Department of Medicine - Office of Research Administration

## PAMS

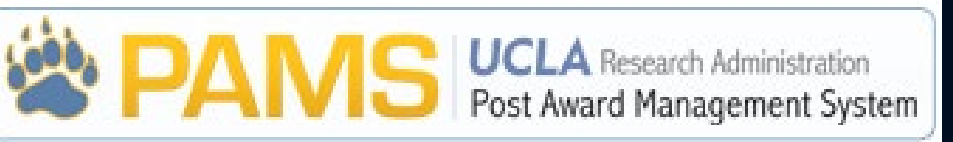

- Access: UCLA login and password | Authorized Department Administrator (DOM = Kathryn Hirayanagi) | <u>New User Form</u>
- How do I access it?
  - <u>EFM's Website</u> or <u>ORA Portal Post-Award tab</u>
- What do I use it for? <u>EFM Training Material</u>
  - <u>Now:</u>
    - **Review** financial responsibilities, deliverables (such as invoices submitted by EFM), when reports are due, access old closeout documents, and accounts receivable, expired funds to close report
    - Upload closeout packets created using RAPID <u>Smart Closeout</u> Tool (class #12)
    - Facilities & administrative cost reconciliation tool (class #11)

### PAMS

|         |                        |                                                                              |                       |                                                      |                                                               | Welcome: Cather    | rine Yee Rujanuruks                                       |
|---------|------------------------|------------------------------------------------------------------------------|-----------------------|------------------------------------------------------|---------------------------------------------------------------|--------------------|-----------------------------------------------------------|
|         | PAMS                   | UCLA Research Adminis<br>Post Award Managemen                                | tration<br>It System  |                                                      |                                                               |                    |                                                           |
| Workli  | ist Award Overview     | Financial Deliverables                                                       | Billing and Reporting | Accounts Receivable                                  | Closeout                                                      | Management Reports | Administration                                            |
| FM Wo   | rklist CM Worklist Clo | seout Packet Search Workli                                                   | st Summary            |                                                      |                                                               |                    |                                                           |
| W<br>DA | Orklist                | My Action Required V                                                         |                       |                                                      |                                                               |                    |                                                           |
| 1       | nvoices and Repor      | ts Due to Sponsor                                                            | Closeout              | Packets                                              |                                                               | Unassocia          | ated Expense Accounts                                     |
|         |                        | Upcoming 60 Days<br>O Interim<br>O Final<br>Past Due<br>O Interim<br>O Final |                       | O Upcoming<br>O D<br>O D<br>O Past Due<br>O D<br>O D | 60 Days<br>ue to EFM<br>ue to Home<br>ue to EFM<br>ue to Home | 44                 | Expense accounts not associated<br>with a Closeout packet |

## DocumentDirect

#### CAMPUS OFFICIAL/LEGAL LEDGER DOCUMENTATION

UCLA Department of Medicine - Office of Research Administration

## DocumentDirect

- Access: UCLA login and password | DSA | AIS Form (for DOM)
- How do I access it? 2 options
  - Payroll Website under <u>Web Applications</u>
  - UCLA Financial Web Reports under Applications <u>Web</u> <u>DocumentDirect</u>
- What do I use it for?
  - View & print official document of record for all University reports such as General Ledgers (FS100)

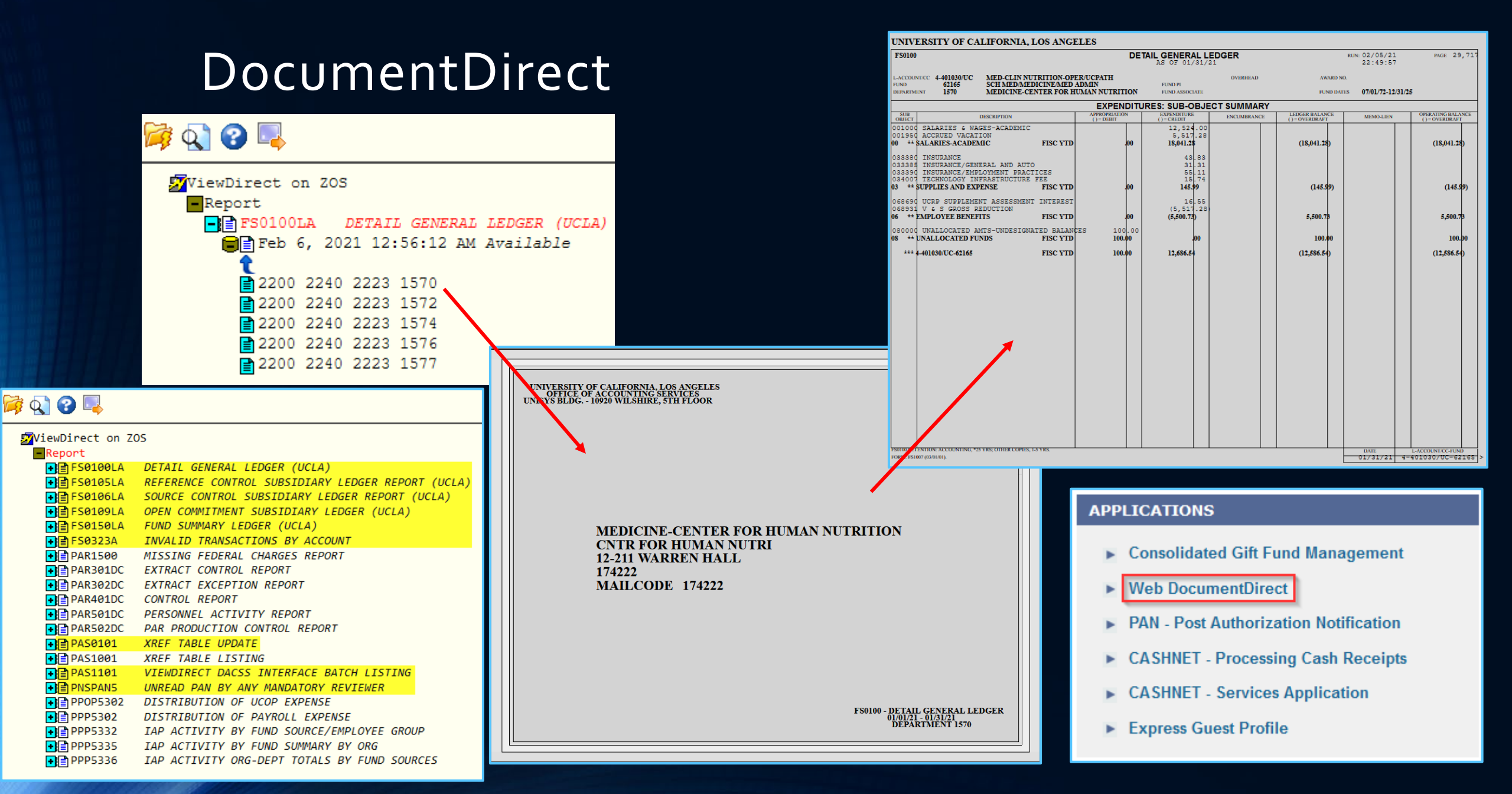

## BruinBuy purchasing

UCLA Department of Medicine - Office of Research Administration

## BruinBuy

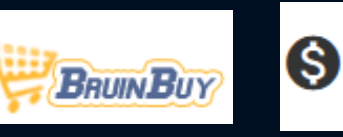

- Access: UCLA login and password | DSA w/CAO approval | AIS Form (DOM) <u>BruinBuy training</u> req'd prior to access
- How do I access it?
  - <u>Purchasing & Accounts Payable Home Page</u> or direct <u>link</u>
- What do I use it for?
  - Review Purchase Order (PO) or Low Value Order (LVO) details
  - Release encumbrances
  - Process "receiving" for large dollar amount/important POs such as subawards (class # 25)
  - Set up <u>Subaward requisitions</u> (class # 25)
  - To be replaced by BruinBuy Plus (powered by Jaggaer) in 10/16/23!

## BruinBuy

| OD FEL                                                                                                    | Constant                                                                                                    | A A COL                                                                                                    |                                                                                                    |                                                                                                    |                                                                                                    |                                                                                                    | BRUINBUY         |
|----------------------------------------------------------------------------------------------------|----------------------------------------------------------------------------------------------------|----------------------------------------------------------------------------------------------------|----------------------------------------------------------------------------------------------------|----------------------------------------------------------------------------------------------------|----------------------------------------------------------------------------------------------------|----------------------------------------------------------------------------------------------------|------------------|
|                                                                                                    |                                                                                                    |                                                                                                    |                                                                                                    |                                                                                                    |                                                                                                    | Log Off                                                                                                    | January 23, 2021 |
| Account Status Alert<br>Logon BICYR<br>ID: BICYR<br>Name: CATHERINE<br>Organization<br>BruinBuy ¥<br>Open Shopping Carts 1<br>Suspended Transactions 0<br>Open Queue Items 0<br>Open Queue Items 0<br>Open H & I 2<br>My New POCRs 0<br>BruinBuy How To Documents<br>BruinBuy How To Documents<br>BruinBuy User Guide | NOTICES:<br>• Fisher Scientific's hosted<br>• UCLA Campus Purchasin<br>Orders<br>• Catalog Orders<br>• Specia Request / Non-Catalog<br>• Single-line Order Entry<br>• Change Order<br>• From Templates | catalog is currently being updated and will be unavailable unit<br>g Operations in Response to COVID-19; <u>click here</u> for details<br>e<br>e<br>e<br>e<br>e | further notice. In the meantime, you may place orders through the S<br>UCLA Accounts Payable Remote Operations in Response to COVID-<br>nding<br>Deen Shopping Carts<br>Suspended Transactions<br>Queue Process<br>Workflow Approve / Review<br>My PO Change Requests<br>PCard Transactions | Supplier Site Orders platfor<br>19; <u>click here</u> for details.                                                                                        | m. Please contact Claire Tsai (ctsai@fina<br>Actions<br>Status, Fax, Change Order, Receiving a<br>• All Orders<br>• My Orders<br>• BruinBuy Orders<br>• Existing Shopping Carts | ance.ucla.edu) if you have furthe                                                                                                    | er questions.    |
| Suppliers Status  Catalogs updated since 12/24/2 Catalog supplier count: Sku count: Supplier Site Count:                                                                                                    | 020: 7<br>20<br>1,457,546<br>25                                                                                                    | Suppliers & Catalogs  New Vendor Setup Request Vendor Lookup Catalog Update Info. Catalog Suppliers Supplier News And Specials                                  | Queries & Reports                                                                                                    | Ny Account  Profile / Ship To Default Values Favorite FAUs Favorite FAUs Favorite Items My Orders Expedited Mail Shippi ShipTo Request / Cha Campus Forms | ng Address Book<br>Inge                                                                                                    | System Administration General General Base Agreement UNSPSC / Object Code Control Entity Admin News Custom Form Editor Cup Review FTP Files PCard Admin System Usage Attachments |                  |

## UCPath\*

#### PAYROLL INFORMATION

UCLA Department of Medicine - Office of Research Administration

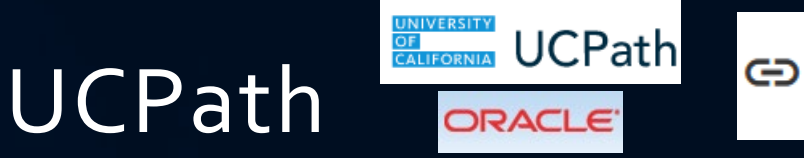

- Access: UCLA login and password | DSA w/CAO approval | AIS Form (DOM) | <u>UCPath Training</u> req'd for specific role
- How do I access it?
  - <u>Central Resource Unit Home Page</u> under <u>UCPath Login</u>
- What do I use it for? (Lab # 7-9b)
  - Look up
    - UCPath ID (different from University ID (UID)/Bruin ID)
    - Department Affiliation, Title & Title Code
    - Pay Rate
  - Review/Process
    - Funding Entries (future payroll)
    - Direct Retros payroll expense transfers (correct past payroll)

## UCPath

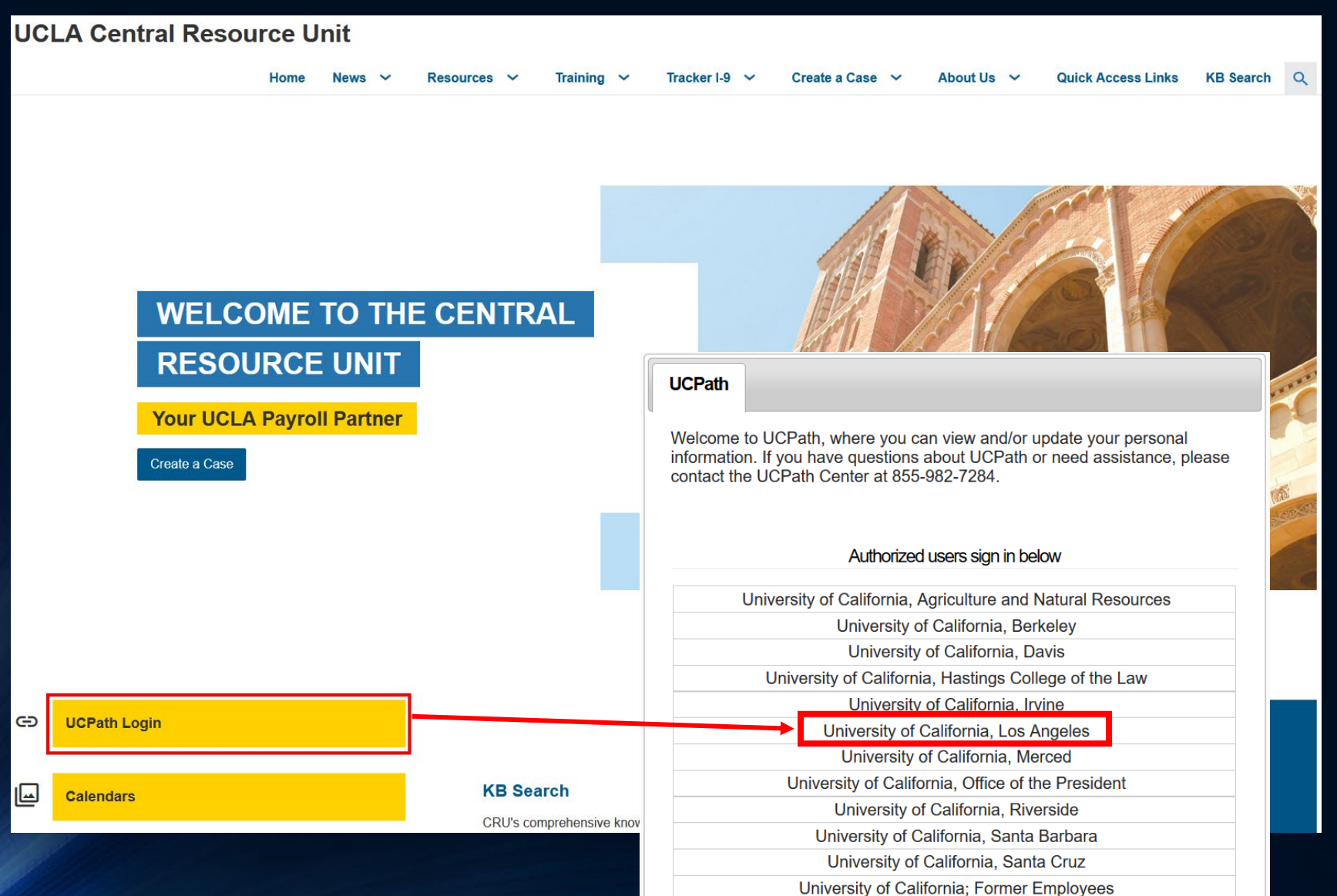

#### OF CALIFORNIA UCPath **Catherine Rujanuruks** Q 🔲 Bookmark 🚯 Log out Primary Title: -General Ledger Tasks Ceneral Ledger Administration DASHBOARD Employee ID: Budget **Budget Distribution** Enter any information you have and click Search. Leave fields blank for a list of all values. **Budget Distribution** Service Date: 1000 Find an Existing Value Add a New Value Snapshot Review Search Criteria How to View and Download Your 2022 UC W-2 Statement Dashboard Configuration $\sim$ Set ID begins with v Your 2022 W-2 statement is available. Department begins with v PeopleSoft Homepage Direct Retro $\sim$ Position Number begins with v 0 🛗 Jan 27, 2023 Description begins with v Worklist Empl ID begins with V Process Direct Retro Empl Record = v Name begins with 🗸 Review Retro Distribution Bookmarks □ Include History □ Correct History □ Case Sensitive Funding HR Tasks Search Clear Basic Search 🖾 Save Search Criteria Workforce Administration Funding Entry Search for People Search/Match Funding Entry Inquiry Find an Existing Value | Add a New Value NavBar: My Favorites Enter any information you have and click Search. Leave fields blank for a list of all values. Ferson Organizational Summary Funding Reallocation Logs Find an Existing Value Edit Favorites Ø PayPath/Additional Pay $\sim$ Work Study Award Table V Search Criteria Recent Places Funding Entry Job Data Related $\sim$ HR Employee Information Search Type = ~ Search Parameter begins with v 0 Funding Entry Inquiry Personal Data Related Person Organizational Summary $\sim$ Ad Hoc Search T Description begins with v My Favorites Workforce Job Summary Job Data Emergency Contact Clear Basic Search 🖉 Save Search Criteria Position Data Search ≣ Identification Data Person Organizational Summary Reporting/Dashboards Navigator Modify a Person Process Direct Retro Person Checklist Review Retro Distribution Person Profiles UC External System IDs Security Clearance Work Study Award Table Ш UC External System IDs Workforce Job Summary Smart HR Templates $\sim$

Worklist Details

# Effort Reporting System (ERS)\*

UCLA Department of Medicine - Office of Research Administration

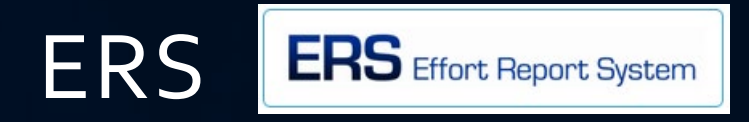

- Access: UCLA login and password | DSA w/CAO approval | AIS Form (DOM)
- How do I access it?
  - <u>EFM's Website</u> or <u>ORA Portal Post-Award tab</u>
- What do I use it for? (Class #17 & EFM offers ERS Class)
  - Review & verify effort contributed on Federal C&G
  - Use as tracking to ensure appropriate person with first hand knowledge certifies effort prior to certification deadline

## Effort Reporting System

| UNIVERSITY of CALIFORM                                       | NIA                                                                    |                                                                                                    |                                         |                                                                   |                                              |                                       |                  |                                    |
|--------------------------------------------------------------|------------------------------------------------------------------------|----------------------------------------------------------------------------------------------------|-----------------------------------------|-------------------------------------------------------------------|----------------------------------------------|---------------------------------------|------------------|------------------------------------|
| Effort Reporting System                                      | User: CATHERINE RUJANURUKS                                             | )   <u>Account Settings</u>   <u>System</u>                                                         | n Administra                            | ion   <u>Sign-Out</u>                                             |                                              |                                       |                  |                                    |
| REPORT LIST MANAGE SEARCHE                                   | S SEARCH REPORTS                                                       |                                                                                                    |                                         | ?                                                                 |                                              |                                       |                  |                                    |
| EDITING SEARCH: <new search<br="">Display Reports for:</new> | H>                                                                     | STEVEN   SUMMER<br>Emp. ID:   Home Dept: Medicine-Cardiol                                           | 21: REG N                               | ION-ACADEMIC                                                      | :5                                           |                                       | 수 수 Report 1     | 126 of 175 \$ \$.                  |
| People Departments Fund                                      | ds Projects                                                            | Edit Report View/History Comment                                                                    | Log                                     |                                                                   |                                              |                                       |                  |                                    |
| FILTER BY:                                                   |                                                                        | Report Period: July 1, 2021 to September 30, 202<br>Pay Periods: July 1, 2021 to September 30, 2021 | 1                                       |                                                                   |                                              |                                       |                  |                                    |
| Name/Employee ID contains of                                 | r equals                                                               | Federal and Federal Flow-Through<br>Sponsored Projects                                              | Payroll %<br>[A]                        | Paid Effort %<br>to Certify [B]                                   | N/A to UCLA<br>[C]                           | Cost Share Effort<br>% to Certify [D] | Total %<br>[A+C] | Total Effort %<br>to Certify [B+D] |
| Person's Home Department na                                  | ame or number contains or equals                                       | 4-441357-KS-<br>FDP-NIH OT2OD023848 SHIVKUMAR 06/22                                                 | 100% 💽                                  | 100 %                                                             |                                              | 0%                                    | 100%             | 100%                               |
| Person is Principal Investigator                             | r (PI)                                                                 | 50%                                                                                                 |                                         |                                                                   |                                              | ADD AD                                | DITIONAL SP      | PONSORED PROJECT                   |
| Multiple Employee IDs equal                                  |                                                                        | Total Federal and Federal Flow-Through<br>Sponsored Projects<br>requiring certification             | 100%                                    | 100%                                                              |                                              | 0%                                    | 100%             | 100%                               |
|                                                              | Hint: Primarily intended to facilitate cut/paste of multiple ID's from | Other Sponsored Projects                                                                            | 0% 💽                                    | 0 %                                                               |                                              | + 0 %                                 | 0%               | 0%                                 |
|                                                              | Delimiters are space, comma (no trailing space), tab (external do      | Non-Sponsored Activities                                                                            | 0% 💽                                    | 0%                                                                |                                              | - 0 %                                 | 0%               | 0%                                 |
|                                                              |                                                                        | Total Other Effort<br>not requiring certification                                                   | 0%                                      | 0%                                                                |                                              | 0%                                    | 0%               | 0%                                 |
|                                                              |                                                                        | Grand Total                                                                                         | 100%                                    | 100%                                                              |                                              | 0%                                    | 100%             | 100%                               |
|                                                              |                                                                        |                                                                                                    |                                         |                                                                   |                                              |                                       | UPI              | DATE CALCULATION                   |
|                                                              |                                                                        | Report options:                                                                                     | Report rec     Report all     Report is | quires multiple cert<br>ows for Cost Shari<br>under preliminary r | ifications.<br>ng Offset Against C<br>review | Other Sponsored Project               | S.               |                                    |
|                                                              |                                                                        | Add a comment:                                                                                      |                                         |                                                                   |                                              |                                       |                  |                                    |
|                                                              |                                                                        |                                                                                                    |                                         |                                                                   |                                              |                                       |                  | 14.                                |
|                                                              |                                                                        |                                                                                                    | Comments ca                             | an be up to 255 cha                                               | aracters long. (Tota                         | Il characters: 0)                     | - 1 41-          |                                    |
|                                                              |                                                                        | VIEW PAYROLL DETAILS                                                                                |                                         |                                                                   |                                              | REVERT                                | SAVE CER         | TIFY EFFORT REPORT                 |

# DGSOM Specific Tools

## School of Medicine FPM/QDB\*

FINANCIAL REPORTING & INQUIRIES

UCLA Department of Medicine - Office of Research Administration

## SOM Financial Projection Module (FPM)

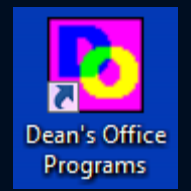

- Access: QDB login and password | <u>DeansOfficeDSA</u> w/CAO approval | Must have PPDDBINQ access granted by DSA prior to request to Dean's Office DSA.
- How do I access it?
  - Dean's Office Application Dashboard icon installed on your Jump Server desktop. Instructions on how to access <u>here</u>.
- What do I use it for? (Class #5)
  - View Chart of Accounts for your Dept or PIs
    - Assign Internal PI Name & Fund Manager
    - Add comments & fund "short names" for the Summary By Sub financial reports
  - Enter manual payroll and non-salary projections to appear in SOM QDB financial statements

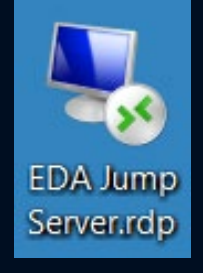

## SOM Financial Projection Module

| 🙀 Financial Projection Module - Main Menu - Catherine Y. Rujanuruks - [Chart of Accounts 1198]                                                                                                    |                                                                                                    |  |  |  |  |  |  |  |  |  |
|----------------------------------------------------------------------------------------------------|----------------------------------------------------------------------------------------------------|--|--|--|--|--|--|--|--|--|
| 🖳 Income & Expense Chart of Accounts Overall Reports C&G Data Utilities Fiscal                                                                                                    | Year: 2015-16 🗕 🗗                                                                                                    |  |  |  |  |  |  |  |  |  |
| Chart of Accounts       1198XX Funds         Department       Sub Div         1553 - M/CARDIOLOGY       ✓         Agency Funds       Agency Funds         C&G - Clinical Trials       C&G - Clinical Trials         C&G - Clinical Trials       C&G - Clinical Trials         C&G - Clinical Trials       C&G - Clinical Trials         C&G - Clinical Trials       C&G - Clinical Trials         C&G - Clinical Trials       C&G - Federal         C&G - Local       C&G - Local         C&G - NIH       C&G - Private         C&G - Private       Search         Clear       To Excel         Balance       Rchg ID         Account       CC         Fund End       Project End       Dept Acct Owner         Balance       Rchg ID       Sub         Account       CC       Fund End       Project End         Dept Acct Owner       Balance       Rchg ID       Sub                                                                                                    |                                                                                                    |  |  |  |  |  |  |  |  |  |
| Account       CC       Fund       Fund       Froject End       Dept Acct Owner       Balance       Rong ID       Sub         441057       2E       05399       12/31/2025       1553 - MEDICINE-CARDIOLOC       (263.37)       YCM2       03       Exp.         PI       Internal PI       Add New PI       Fund Title       Internal Fund Title       Fund Group         EDUCATIONAL FUND/DELTA       EDUCATIONAL FUND/DELTA       EDUCATIONAL FUND/DELTA       Indirect Cost Recove         Fund Manager       Resister       Acct Owner Comments       F/A Rate       ARRA         Teresa Sanchez       V       0.00%       C       C                                                                                                    |                                                                                                    |  |  |  |  |  |  |  |  |  |
| Account   CC   Fu & ARRA   Balance   Rchg ID   Internal PI Name   Fund Owner                                                                                                    | Fund Mgr 🛛 Exi 🔺                                                                                                    |  |  |  |  |  |  |  |  |  |
| ▶         441057         2F.         05399         NONE           441357         T2         05399         TANGIRALA, RAJ         NONE           441357         T2         05399         YOUNG, STEPHE         1400 - DEANS           441357         AF         06627         FOGELMAN, ALA         1400 - DEANS           441357         JI         06627         WEISS, JAMES N         1400 - DEANS           441357         V         06627         YOUNG, STEPHE         1400 - DEANS           441357         JI         06627         YOUNG, STEPHE         1400 - DEANS           441357         EP         06627         YOUNG, STEPHE         1400 - DEANS           441357         LD         06627         EDWARDS, PETE         1400 - DEANS           441357         JL         06627         EDWARDS, PETE         1400 - DEANS           441357         LD         06627         EDWARDS, PETE         1400 - DEANS           441357         JL         06627         DEMER, LINDA L         1400 - DEANS           441357         JW         06627         WEISS, JAMES N         1400 - DEANS           781357         JL         06627         WEISS, JAMES N         1400 - DEANS | Teresa Sanche     No       Teresa Sanche     No       OFFICE-S     Cai Ling Wang     No       OFFICE-S     Raellen Man     No       OFFICE-S     Cai Ling Wang     No       OFFICE-S     Cai Ling Wang     No       OFFICE-S     Cai Ling Wang     No       OFFICE-S     Cai Ling Wang     No       OFFICE-S     Raellen Man     No       OFFICE-S     Farideh Azbijari     No       OFFICE-S     Cai Ling Wang     No       OFFICE-S     Cai Ling Wang     No       OFFICE-S     Cai Ling Wang     No       OFFICE-S     Farideh Azbijari     No       OFFICE-S     Farideh Azbijari     No |  |  |  |  |  |  |  |  |  |
|                                                                                                    |                                                                                                    |  |  |  |  |  |  |  |  |  |

## School of Medicine (SOM) QDB

- Access: QDB login and password | DSA | AIS Form (DOM)
- How do I access it?
  - Jump Server Excel highly recommended. Instructions <u>here</u>.
  - Desktop Excel, under Add-ins, Dean's Office Programs or QDB/GLPPP FPM Ad Hoc Reporting
    - If you don't see, go to contact your IT to ask them to install
- What do I use it for? (Class #5)
  - In conjunction with FPM, SOM QDB is used to produce monthly financial statements and/or run ad hoc financial reports as needed
  - Use to search & sort data quickly

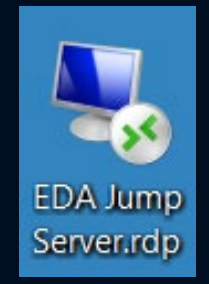

Excel

### SOM QDB

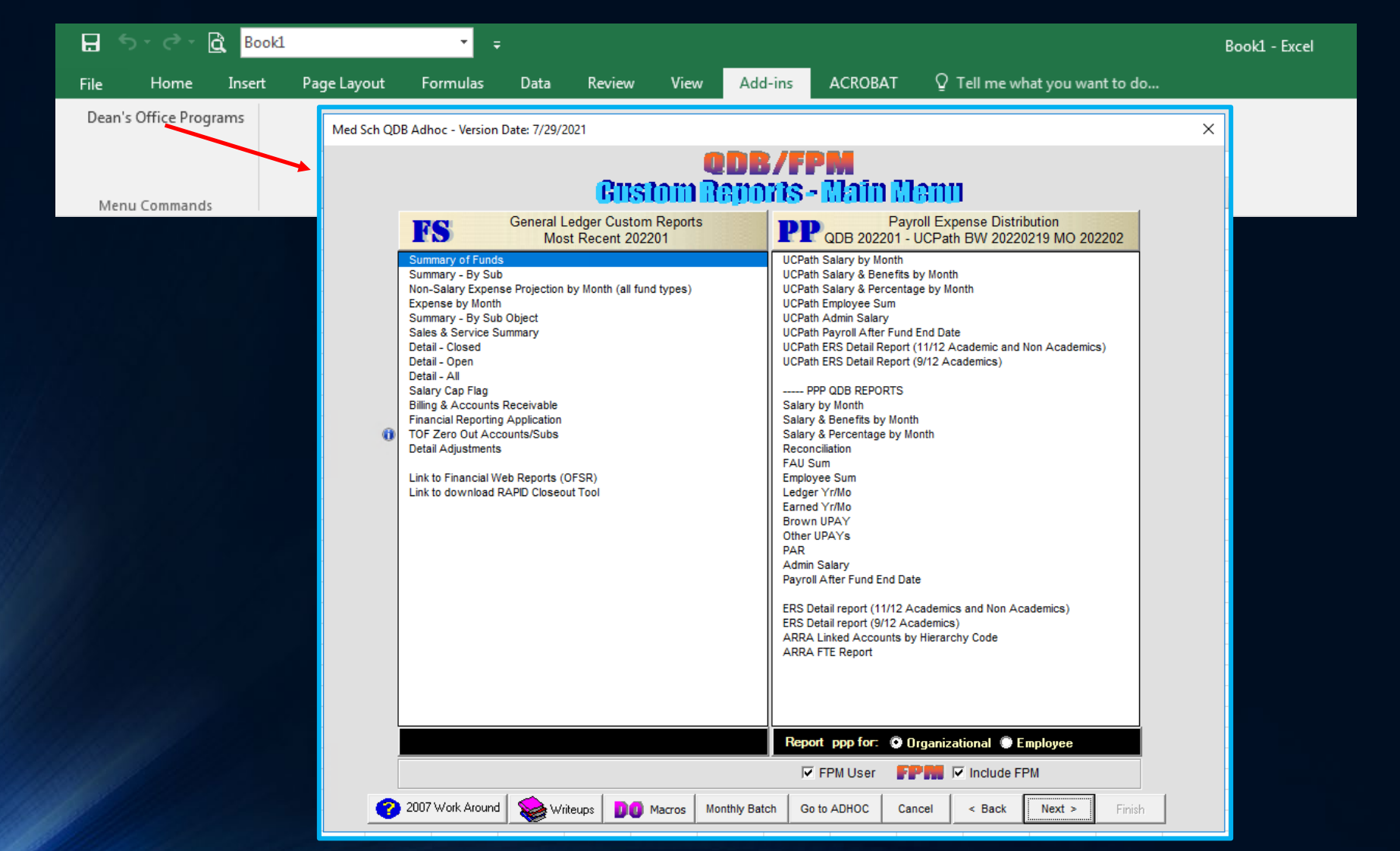

# SOM Fiscal Reporting Application

UCLA Department of Medicine - Office of Research Administration

## SOM Financial Reporting Application

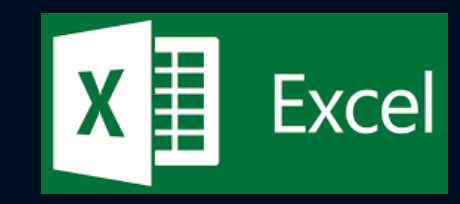

- Access: QDB login and password | DSA | AIS Form (DOM)
- How do I access it?
  - QDB/FPM under General Ledger Custom Reports
- What do I use it for?
  - Monthly Overdraft Report
  - List of all Account/Funds in your Division you are responsible for (current or historical)

## SOM Fiscal Reporting Application – QDB/FPM

Med Sch QDB Adhoc - Version Date: 7/29/2021

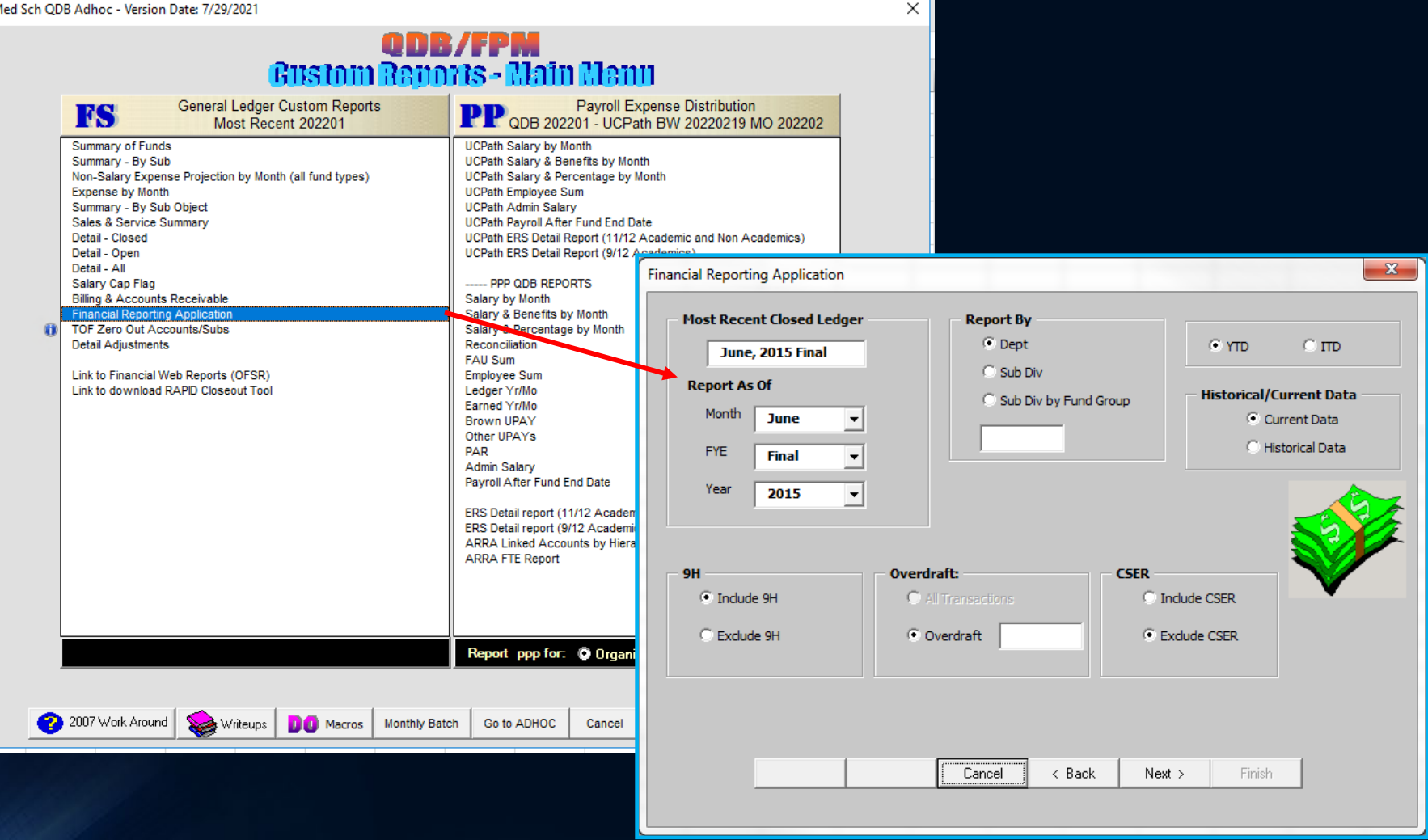

## School of Medicine DG Inform

FINANCIAL REPORTING & INQUIRIES

UCLA Department of Medicine - Office of Research Administration

## DG Inform

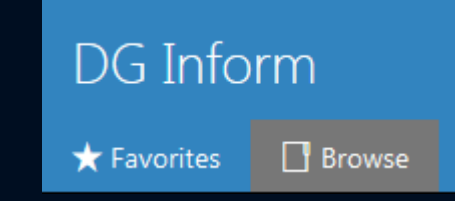

- Access: AD Mednet user name & password | <u>DeansOfficeDSA</u> | Complete <u>web-based training</u> in Box & submit survey at the end
- How do l access it?
  - <u>Dean's Office Financial Affairs Home Page</u> or direct <u>link</u>
- What do I use it for?
  - Replacement system for SOM FPM/QDB
    - Financial Reports: GL Detail Closed & Open, Non-Salary Expense Projections, Summary by Sub, Summary of Funds
    - **Payroll Report:** Employee Sum, Salary by Month
    - Expectation current SOM FPM and QDB Excel Add-in reports will be sunset after the release of the new DG Inform web-based reports
      - Timeline is aligned with Ascend 2.0's Bruin Finance system
      - Moving forward, DG Inform expected to be a SOM tool only

## SOM DG Inform

| DG Inform                          |                                          |                                                           |                                              | \$\$                       | $\overline{\mathbf{A}}$ | ?      | Rujanuruks, Catherine             |
|------------------------------------|------------------------------------------|-----------------------------------------------------------|----------------------------------------------|----------------------------|-------------------------|--------|-----------------------------------|
| ★ Favorites Browse                 |                                          |                                                           |                                              | I.                         | 🗄 Tiles 🗸               | • Sear | rch                               |
| Home Home                          |                                          |                                                           |                                              |                            |                         |        |                                   |
| FOLDERS (3)                        |                                          |                                                           |                                              |                            |                         |        |                                   |
| Reports                            | eports                                   |                                                           |                                              |                            |                         |        |                                   |
| PAGINATED REPORTS (1)              |                                          |                                                           |                                              |                            |                         |        |                                   |
| SAS 115 Reports                    | Home > Payroll Reports                   | ts                                                        |                                              |                            |                         |        |                                   |
| Financial Reports                  | FOLDERS (1)                              |                                                           |                                              |                            |                         |        |                                   |
| Home > Financial Reports           | Documentation                            |                                                           |                                              |                            |                         |        |                                   |
| FOLDERS (1)                        |                                          |                                                           |                                              |                            |                         |        |                                   |
| Documentation                      | Employee Sum                             | <br>Faculty Salary Summary<br>DGSOM Fund Group            | by Faculty Salary Summary b<br>Pay Component | y Individual Pla<br>Report | an Faculty              |        | Salary by Month                   |
| PAGINATED REPORTS (23)             |                                          |                                                           |                                              |                            |                         | _      |                                   |
| Billing And Accounts<br>Receivable | Consolidating Statement by<br>Fund Group | DGSOM Financial Reports<br>Packet                         | GL Detail Closed                             | GL Detail Open             |                         |        | Monthly Consolidated<br>Statement |
| Non Salary Expense<br>Projections  | Summary of Funds                         | Year Over Year<br>Consolidated Statement by<br>Fund Group |                                              |                            |                         |        |                                   |

# OnCore | ResearchConnect\*

UCLA Department of Medicine - Office of Research Administration

## OnCore (aka ResearchConnect) OCLA researchcon

- Access: AD Mednet user name & password | <u>CRIS Help Desk</u>
   | <u>online required training</u> for specific role must be complete prior to access
- How do I access it?
  - OnCore web portal
- What do I use it for?
  - Managing clinical trials
    - Review/enter budget & invoicing details
    - Assist in patient procedure, billing reconciliation
    - View status of studies
  - Will go in depth in clinical trial series (after class # 25)

### OnCore

### -- UCLA -researchconnect

#### PROD

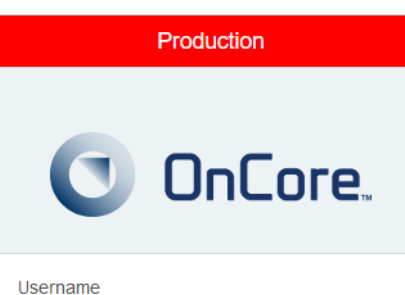

| Next          |
|---------------|
|               |
|               |
| Support Links |
| Powered By    |
| R             |
| FORTE         |
|               |
|               |

| 0 | OnCore. | Menu ≡ | My Console | PC Console | CRA Console |
|---|---------|--------|------------|------------|-------------|
|---|---------|--------|------------|------------|-------------|

#### Announcements

#### Message

Welcome to OnCore!

For any assistance with OnCore, please contact the CRIS Help Desk at crishelpdesk@mednet.ucla.edu or call 310-267-2273 (7-CARE)

To learn more about research, click the following link: https://www.researchgo.ucla.edu

Please email fdainspection@mednet.ucla.edu for any FDA audit related to investigational devices or products.

For Study Team concerns related to study activation, conduct, and close out processes contact researchquality@mednet.ucla.edu

To access the training materials, click on the following link: <u>http://careconnect.uclahealth.org/train.cfm?id=671</u> and enter "researchConnect" as the keyword to view all researchConnect training documents.

| Protocols                                                                                                    |                      |         | - 53 |
|----------------------------------------------------------------------------------------------------|----------------------|---------|------|
| Protocol No.                                                                                                    | Status               | Accrual | ^    |
| Distances in the                                                                                                    | OPEN TO ACCRUAL      | 0       |      |
| 1.0100                                                                                                    | ABANDONED            | 0       |      |
| 17 State                                                                                                    | IRB STUDY CLOSURE    | 0       |      |
| A DOLLAR DE LA DOLLAR DE LA DOL | OPEN TO ACCRUAL      | 0       |      |
| 10.00 B.00                                                                                                    | OPEN TO ACCRUAL      | 0       |      |
| ALC: NOT THE OWNER OF THE OWNER OF THE OWNER OWNER OF THE OWNER OF THE OWNER OF THE OWNER OF THE OWNER OF THE OWNER OF THE OWNER OF THE OWNER OWNER OWNER OWNER OWNER OWNER OWNER OWNER OWNER OWNER OWNER OWNER OWNER OWNER OWNER OWNER OWNER OWNER OWNER OWNER OWNER OWNER OWNER OWNER OWNER OWNER OWNER OWNER OWNER OWNER OWNER OWNER OWNER OWNER OWNER OWNER OWNER OWNER OWNER OWNER OWNER OWNER OWNER OWNER OWNER OWNE                                                                                                    | OPEN TO ACCRUAL      | 0       |      |
| 3.00 B                                                                                                    | IRB INITIAL APPROVAL | 0       |      |
| 10.000                                                                                                    | OPEN TO ACCRUAL      | 1       |      |
| A CONTRACTOR                                                                                                    | IRB STUDY CLOSURE    | 2       |      |
| In the second                                                                                                    | IRB STUDY CLOSURE    | 0       |      |
| A 100 K                                                                                                    | IRB STUDY CLOSURE    | 32      |      |
| 1.1111                                                                                                    | OPEN TO ACCRUAL      | 0       | ~    |

| Reports                                            |             |             |
|----------------------------------------------------|-------------|-------------|
| Name                                               | Report Type | Last Access |
| Study Activation Metrics (SAM) - Enterprise [FLAT] | Custom      | 03/09/2020  |
| Study Activation Metrics (SAM) - HemOnc FLAT       | Custom      | 03/09/2020  |
| Next Actions Report                                | Custom      | 11/03/2016  |
|                                                    |             |             |

## Homework for Next Week's FPM/QDB Class/Lab

- In order to follow along, hands-on during next week's class, make sure you have the following:
  - Jump Server installed on your computer desktop. Instructions <u>here</u>.
  - FPM & DGSOM QDB access provisioned so you can access Excel Add-in reports

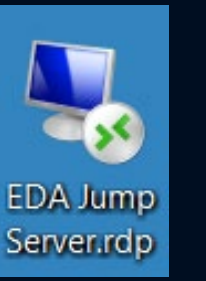

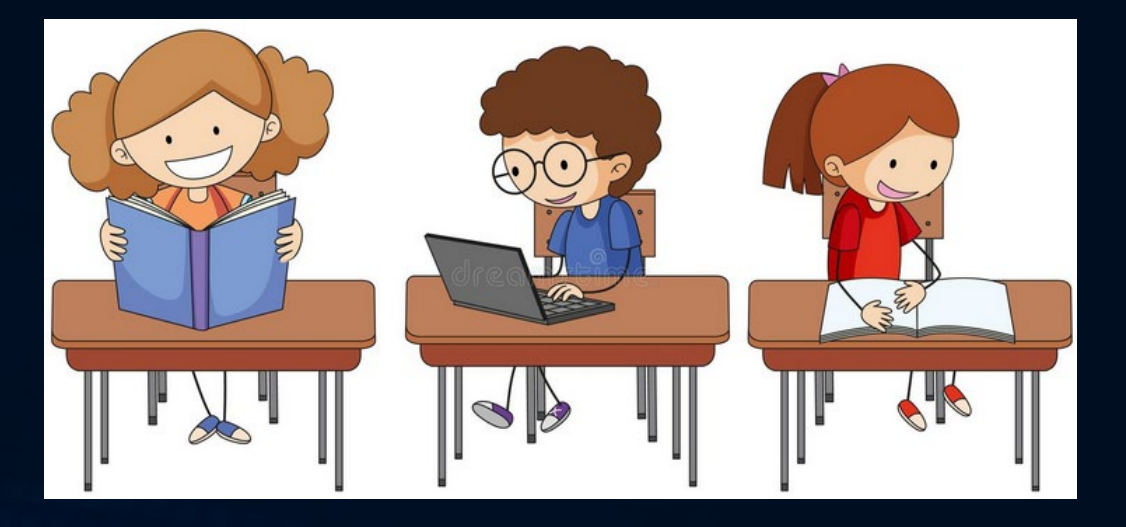

## Links from Today's Class

Fund Manager Tools

- UCLA Financial Web Reports
  - <u>https://fsw.ais.ucla.edu/menu/</u>
- ORA Online Resource Center (ORA Portal)
  - <u>http://portal.research.ucla.edu</u>
- PI Portal
  - <u>https://piportal.research.ucla.edu</u>
- PAMS
  - <u>https://pams.research.ucla.edu/</u>
- BruinBuy
  - https://bruinbuy.ucla.edu/
- UCPath
  - <u>https://ucpath.universityofcalifornia.edu/</u>
- ERS
  - <u>https://ers.it.ucla.edu/EffortReporting/enterERS.do</u>
- DG Inform
  - <u>https://powerbi.mednet.ucla.edu/pbireports/browse/</u>
- OnCore
  - https://www.researchgo.ucla.edu/oncore

## Survey Link http://goo.gl/forms/C3gdjsL5y1

We appreciate if you would take a few moments to complete a short 7 question anonymous survey to help us improve your training experience. Thank you!